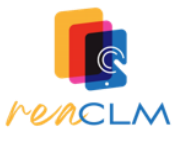

## 1. INICIO

1.1 Eliminamos el gato que viene por defecto y cargamos el personaje de la niña desde nuestro equipo.

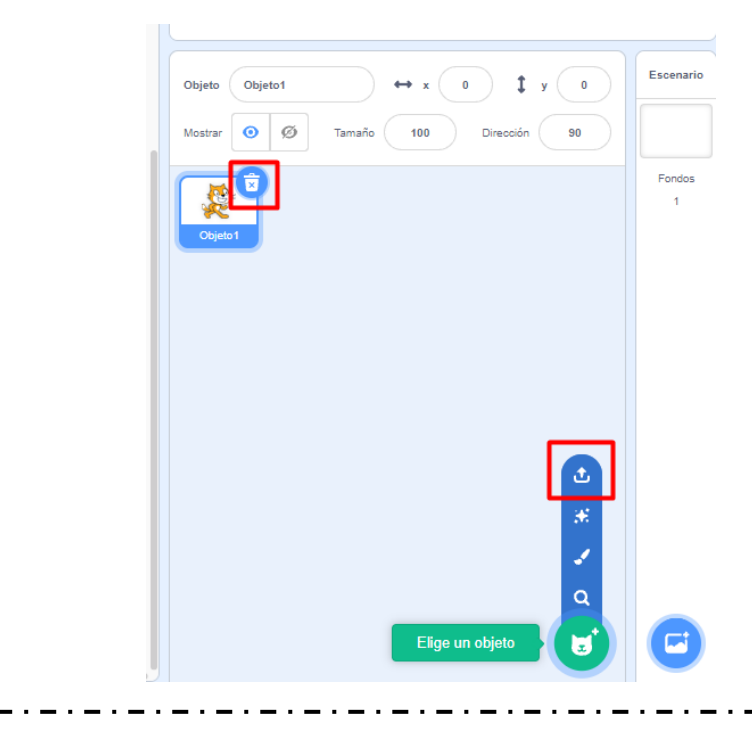

1.2 Podemos cambiar el nombre del objeto y ajustar su tamaño, además, la desplazamos para que quede en la parte inferior izquierda de la pantalla.

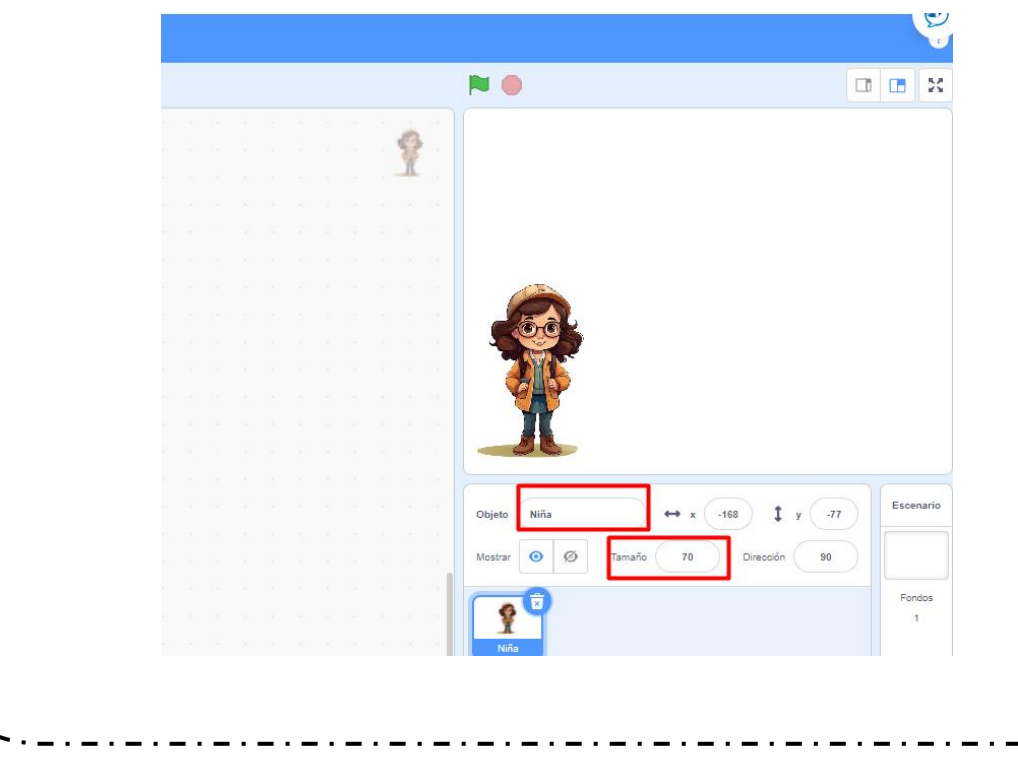

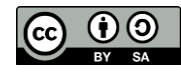

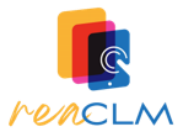

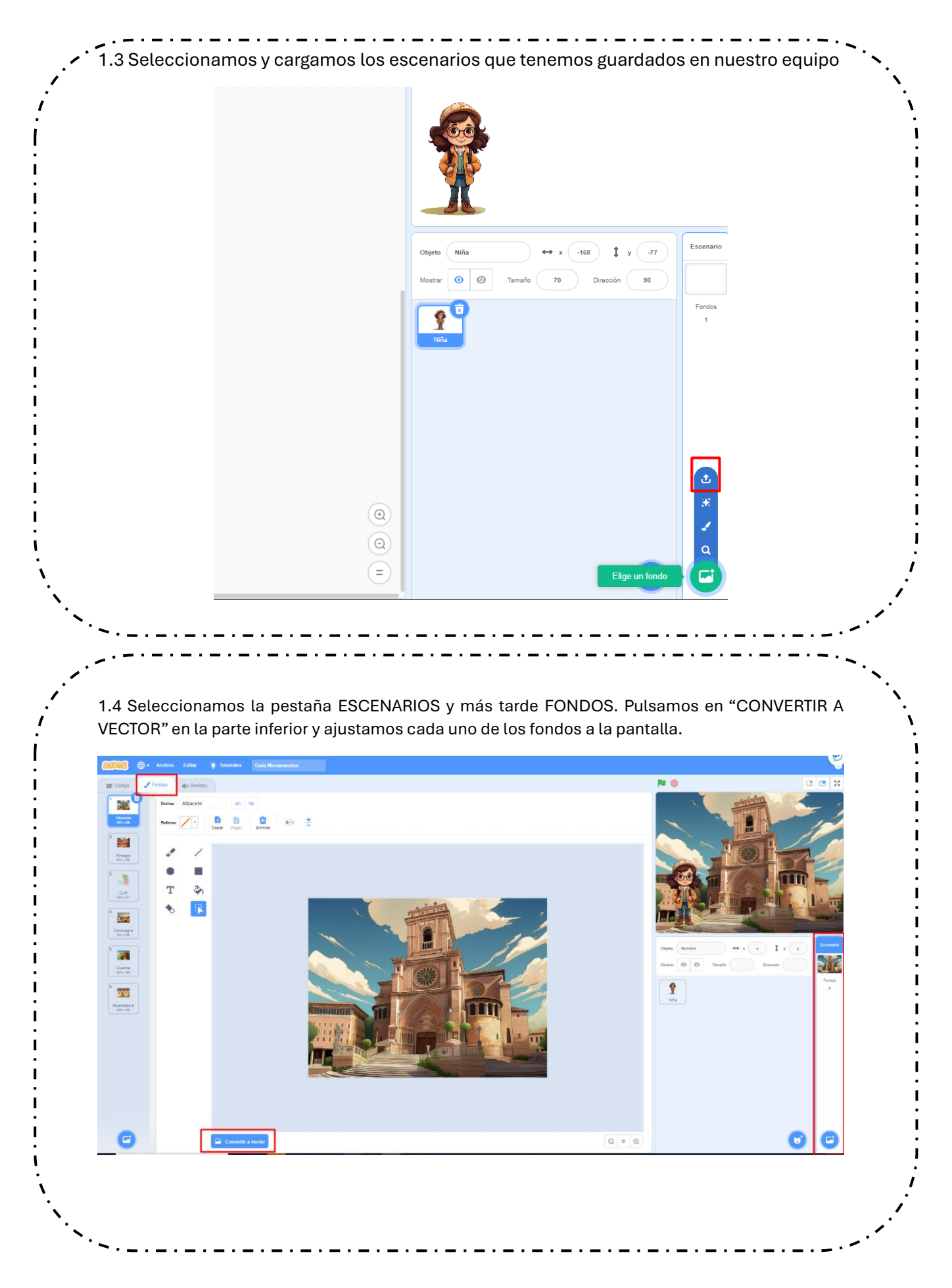

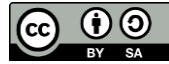

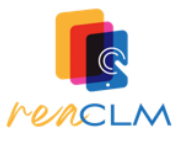

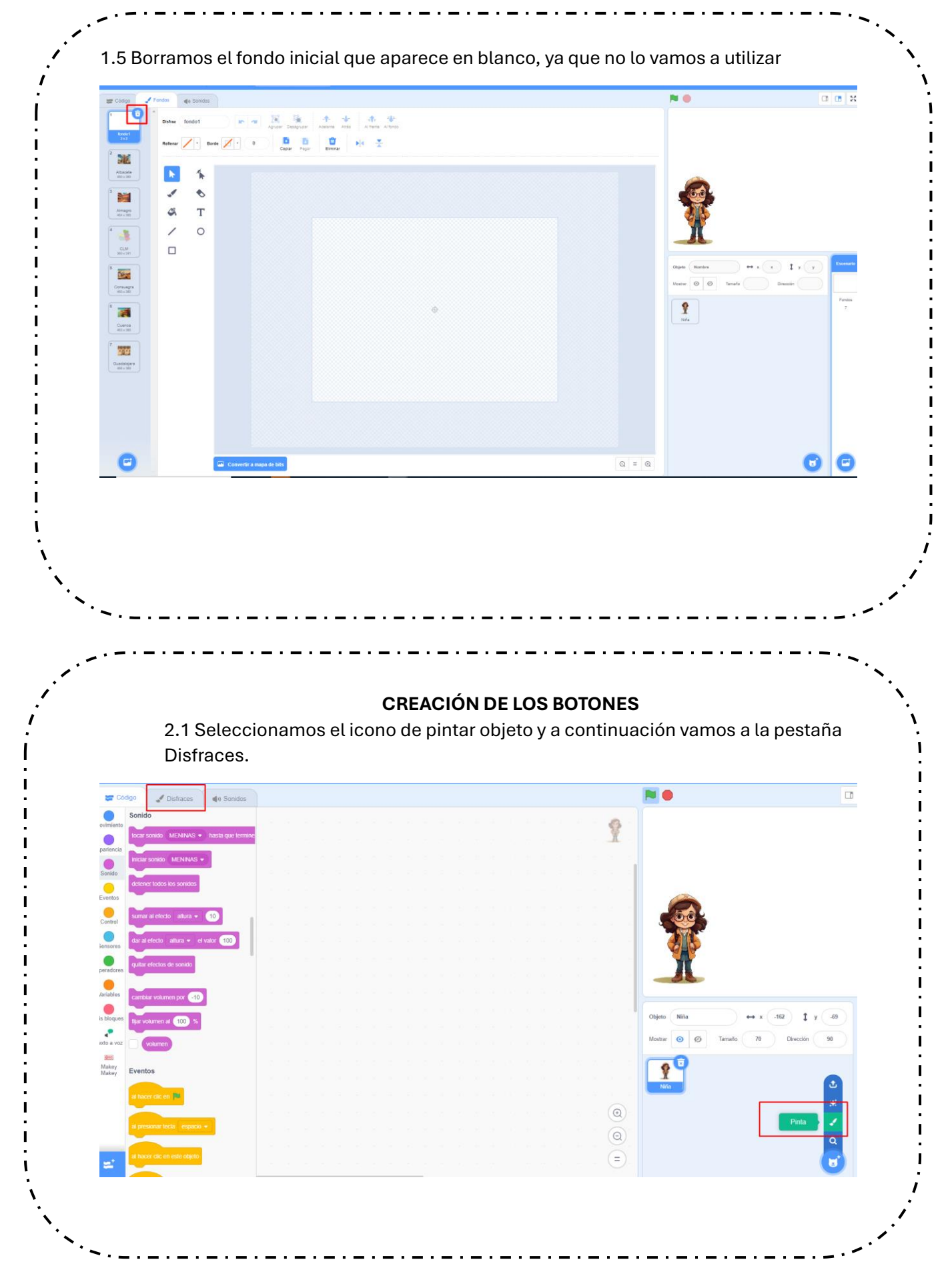

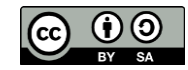

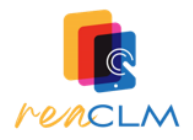

(†)()

CC

2.2 En la pestaña Disfraces creamos un círculo del color que queramos arrastrando el puntero. Una vez que lo tengamos creado, le ajustamos el tamaño y le ponemos el nombre de una localidad (Cuenca, Almagro...)

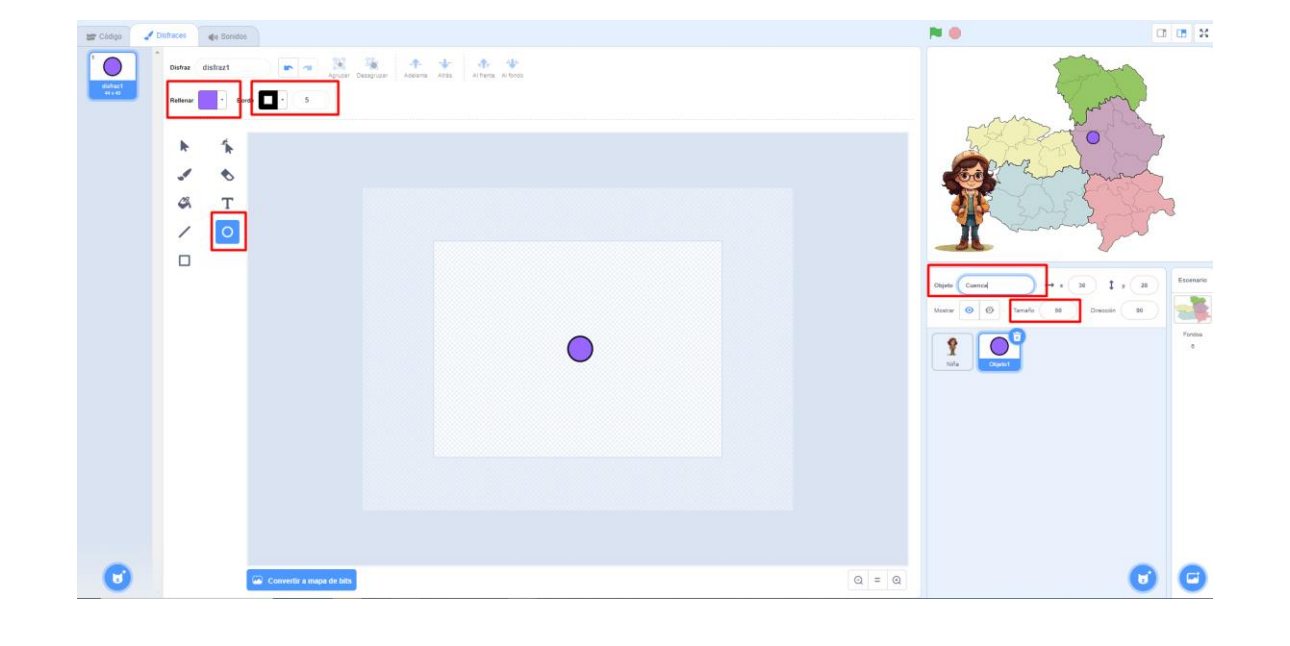

2.2 Para crear los demás pulsadores, duplicamos el que ya tenemos y le cambiamos el color en la pestaña Disfraces. Después le cambiamos el nombre y lo situamos dentro del mapa.

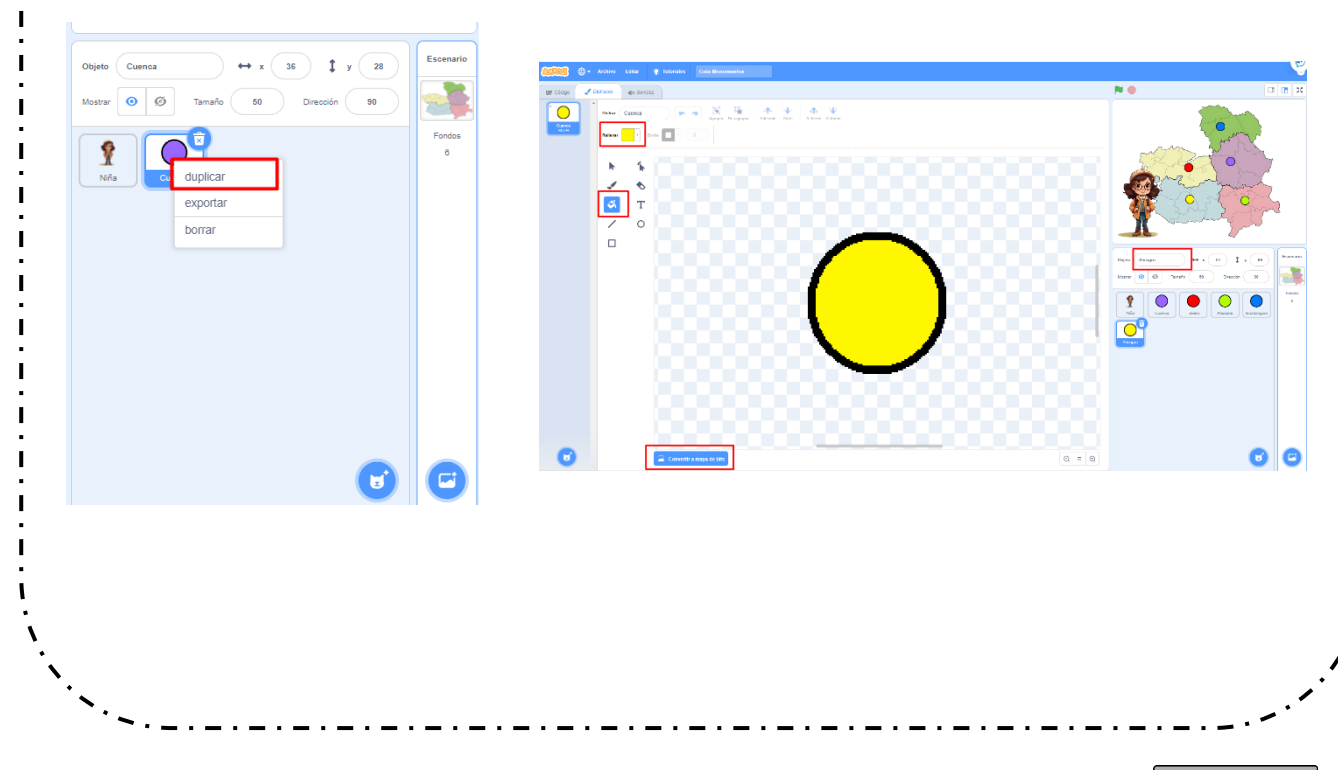

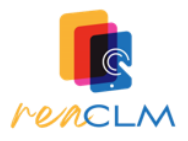

| 3.1 En la pestaña de la protagon<br>al iniciar el iuego                                                                                                    | ista, programamos para que siempre salga el fondo d                                                                                                    | el mapa  |
|----------------------------------------------------------------------------------------------------|----------------------------------------------------------------------------------------------------|----------|
| at micial et juego.                                                                                                    |                                                                                                    |          |
|                                                                                                    |                                                                                                    |          |
|                                                                                                    | al hacer clic en 📕                                                                                                    |          |
|                                                                                                    | cambiar fondo a Castilla La Mancha 👻                                                                                                    |          |
|                                                                                                    |                                                                                                    |          |
| Jreamos un mensaje para nacei<br>al iniciar el programa.                                                                                                    | r que envie una senal que naga que se muestren los b                                                                                                    | otones   |
|                                                                                                    |                                                                                                    |          |
|                                                                                                    |                                                                                                    |          |
|                                                                                                    | Nuevo Mensaje 🗙 🕺 👘 👘 👘                                                                                                    |          |
| enviar mensajet •                                                                                                    | Nombre del mensaje:                                                                                                    |          |
| Nuevo mensaje                                                                                                    | Mostrar Botones Cambiar fondo a Castilla La M                                                                                                    | Mancha 🗸 |
| mensaje1                                                                                                    | Cancelar Aceptar enviar Mostrar botones 🔹                                                                                                    |          |
|                                                                                                    |                                                                                                    |          |
|                                                                                                    |                                                                                                    |          |
|                                                                                                    |                                                                                                    |          |
| <b>~</b>                                                                                                    |                                                                                                    | ′        |
| <b>~</b>                                                                                                    |                                                                                                    | ^        |
|                                                                                                    |                                                                                                    | ^<br>    |
| 3.3 Incluimos lo que                                                                                                    | queremos que diga la niña al comenzar, por ejemplo:                                                                                                    | ~<br>、   |
| 3.3 Incluimos lo que                                                                                                    | queremos que diga la niña al comenzar, por ejemplo:                                                                                                    | ~<br>    |
| 3.3 Incluimos lo que                                                                                                    | queremos que diga la niña al comenzar, por ejemplo:                                                                                                    | ~        |
| 3.3 Incluimos lo que                                                                                                    | queremos que diga la niña al comenzar, por ejemplo:                                                                                                    | ~<br>    |
| 3.3 Incluimos lo que                                                                                                    | queremos que diga la niña al comenzar, por ejemplo:                                                                                                    | ~        |
| 3.3 Incluimos lo que<br>al hacer clic en<br>cambiar fondo a Castilla La Mancha •                                                                                                    | queremos que diga la niña al comenzar, por ejemplo:                                                                                                    | ~        |
| 3.3 Incluimos lo que<br>al hacer clic en<br>cambiar fondo a Castilla La Mancha •<br>enviar Mostrar botones •                                                                                                    | queremos que diga la niña al comenzar, por ejemplo:                                                                                                    | ~        |
| 3.3 Incluimos lo que<br>al hacer clic en<br>cambiar fondo a Castilla La Mancha •<br>enviar Mostrar botones •<br>decir [Hola] durante 2 segundos                                                                                                    | queremos que diga la niña al comenzar, por ejemplo:                                                                                                    |          |
| 3.3 Incluimos lo que                                                                                                    | queremos que diga la niña al comenzar, por ejemplo:                                                                                                    |          |
| 3.3 Incluimos lo que a<br>al hacer clic en<br>cambiar fondo a Castilla La Mancha •<br>enviar Mostrar botones •<br>decir ¡Hola! durante 2 segundos<br>decir Os voy a explicar algunos de los r                                                                                  | queremos que diga la niña al comenzar, por ejemplo:                                                                                                    |          |
| 3.3 Incluimos lo que<br>al hacer clic en<br>cambiar fondo a Castilla La Mancha •<br>enviar Mostrar botones •<br>decir (¡Hola!) durante 2 segundos<br>decir Os voy a explicar algunos de los r<br>decir Debéis pulsar en cada botón para                                        | queremos que diga la niña al comenzar, por ejemplo:                                                                                                    |          |
| 3.3 Incluimos lo que<br>al hacer clic en<br>cambiar fondo a Castilla La Mancha •<br>enviar Mostrar botones •<br>decir (¡Hola! durante 2 segundos<br>decir Os voy a explicar algunos de los r<br>decir Debéis pulsar en cada botón para<br>decir (¡Adelante! durante 2 segu     | queremos que diga la niña al comenzar, por ejemplo:                                                                                                    |          |
| 3.3 Incluimos lo que<br>al hacer clic en<br>cambiar fondo a Castilla La Mancha •<br>enviar Mostrar botones •<br>decir ¡Hola! durante 2 segundos<br>decir Os voy a explicar algunos de los r<br>decir Debéis pulsar en cada botón para<br>decir ¡Adelante! durante 2 segu       | queremos que diga la niña al comenzar, por ejemplo:<br>monumentos más importantes de la región durante 4 segundos<br>a descubrirlos durante 3 segundos<br>ndos     |          |
| 3.3 Incluimos lo que<br>al hacer clic en<br>cambiar fondo a Castilla La Mancha •<br>enviar Mostrar botones •<br>decir ¡Hola! durante 2 segundos<br>decir Os voy a explicar algunos de los i<br>decir Debéis pulsar en cada botón para<br>decir ¡Adelante! durante 2 segu       | queremos que diga la niña al comenzar, por ejemplo:<br>monumentos más importantes de la región durante (4) segundos<br>a descubrirlos durante (3) segundos<br>ndos |          |
| 3.3 Incluimos lo que a<br>al hacer clic en<br>cambiar fondo a Castilla La Mancha •<br>enviar Mostrar botones •<br>decir ¡Hola! durante 2 segundos<br>decir Os voy a explicar algunos de los r<br>decir Debéis pulsar en cada botón para<br>decir ¡Adelante! durante 2 segu     | queremos que diga la niña al comenzar, por ejemplo:<br>monumentos más importantes de la región durante 4 segundos<br>a descubrirlos durante 3 segundos<br>ndos     |          |
| 3.3 Incluimos lo que a<br>al hacer clic en a<br>cambiar fondo a Castilla La Mancha •<br>enviar Mostrar botones •<br>decir (Hola!) durante 2 segundos<br>decir Os voy a explicar algunos de los r<br>decir Debéis pulsar en cada botón para<br>decir (Adelante!) durante 2 segu | queremos que diga la niña al comenzar, por ejemplo:<br>monumentos más importantes de la región durante (1) segundos<br>a descubrirlos durante (3) segundos<br>ndos |          |

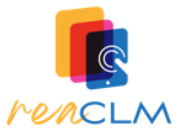

3.4 Vamos a programar lo que va a decir la protagonista en cada uno de los monumentos. Para ello vamos **a crear un mensaje** con el nombre de cada localidad.

|                   | Nuevo Mensaje       | ×   |
|-------------------|---------------------|-----|
| enviar mensaje1 - | Nombre del mensaje: |     |
| Nuevo mensaje     | ALBACETE            |     |
| ✓ mensaje1        | Cancelar            | tar |

A continuación seleccionamos el bloque "Al recibir" y programamos el texto de cada una de los monumentos similar a lo que ves en la foto:

| decir E    | ste es el palacio del infantado durante 3 segundos                      |
|------------|-------------------------------------------------------------------------|
| decir E    | stá en Guadalajara durante 3 segundos                                   |
| decir Fi   | ue construído en el siglo XV y remodelado después durante 3 segundos    |
|            |                                                                         |
| al recibir |                                                                         |
| decir Es   | itas son las casas colgadas durante 3 segundos                          |
| decir Es   | tán construidas sobre un acantilado en Cuenca durante 3 segundos        |
| decir Fu   | ieron construidas en los siglos XV y XVI) durante 3 segundos            |
|            |                                                                         |
| al rec     | ibir Albacete -                                                         |
| decir      | La catedral de Albacete se construyó en el siglo XVI durante 3 segundos |
| decir      | Tiene un estilo renacentista durante 3 segundos                         |
| decir      | Es uno de los edificios más importantes de la ciudad durante 3 segundos |
|            |                                                                         |

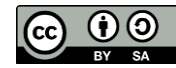

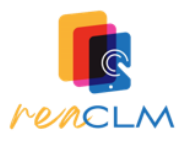

## **PROGRAMACIÓN BOTONES:** 4.1 Seleccionamos el botón que vamos a programar, creamos un mensaje llamado MOSTRAR BOTONES y programamos así: Objeto Albacete esconder cambiar fondo a Albacete -Mostrar $\odot$ ø Tama Niña 4.2 Una vez que hayamos hecho la programación para un pulsador, podemos copiarla para los demás arrastrándola como en la imagen. Después solo tenemos que cambiar el nombre del fondo y el mensaje, por ejemplo: cambiar fondo a Albacete 💌 Guadalajara cambiar fondo a Guadalajara

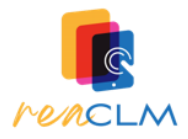

## EXTRA: BOTÓN DE VUELTA AL MAPA

5.1 Seleccionamos Insertar objeto  $\rightarrow$  Pintar. Después, pintamos un rectángulo, lo coloreamos e incluimos un cuadro de texto con la palabra mapa.

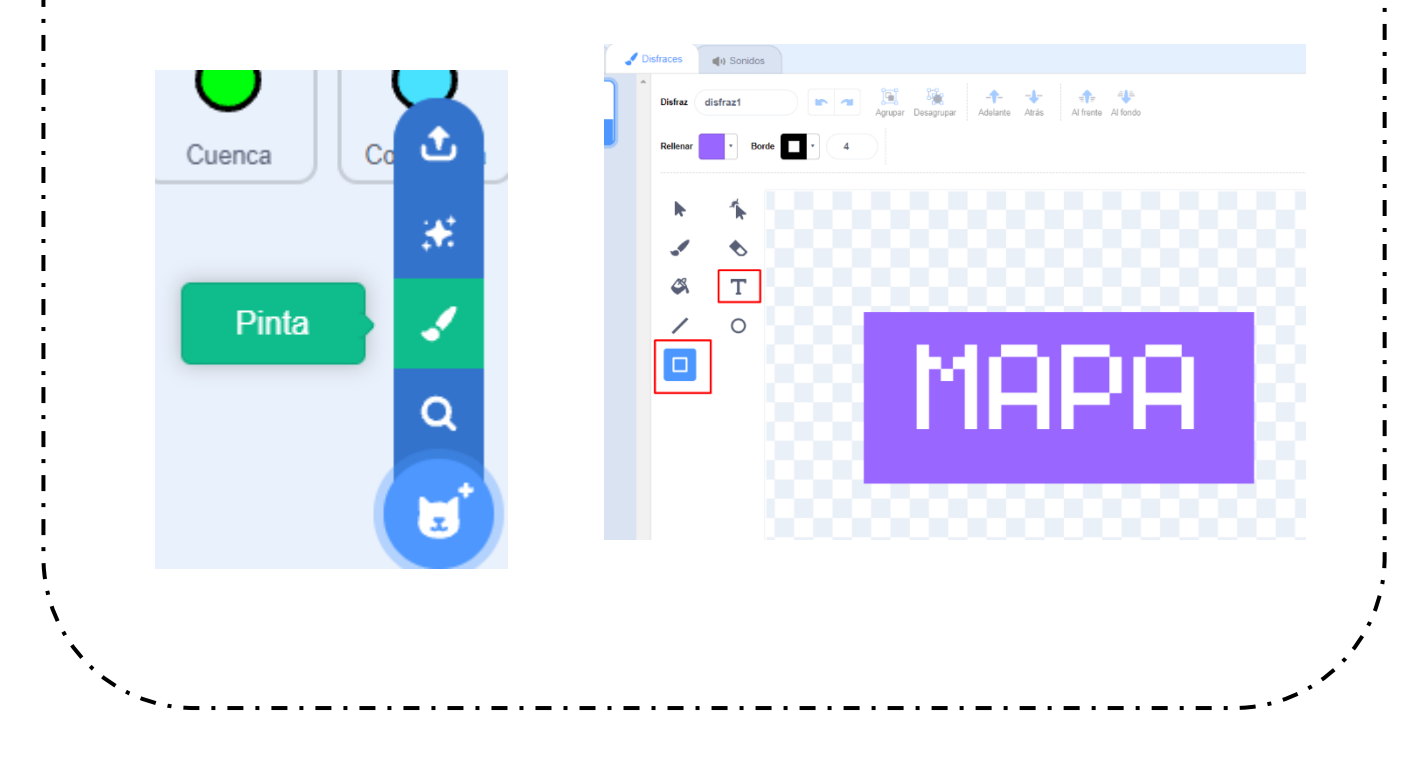

5.2 Seleccionamos el objeto y lo programamos para que NO aparezca en el mapa principal pero sí en las pantallas de los monumentos.

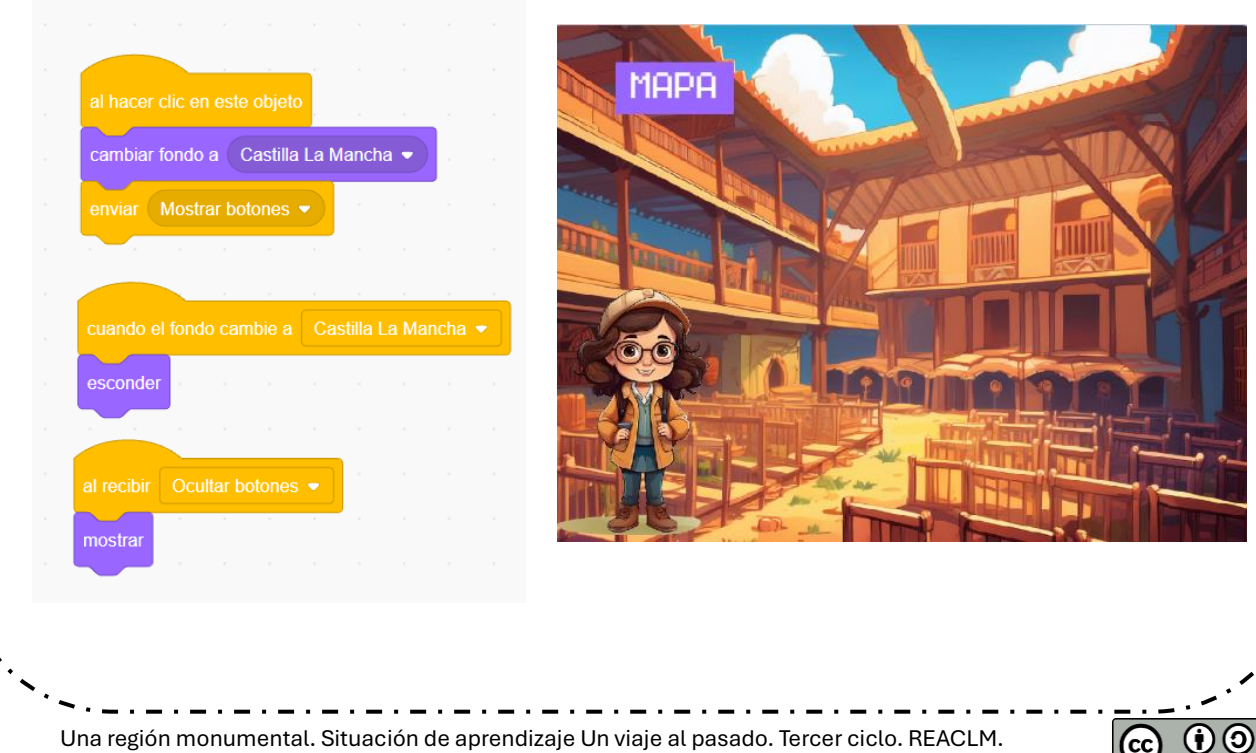

Servicio de innovación educativa de la JCCM. Imáges IA Adobe Firefly